# Notice d'utilisation pour intervenants autorisés

# Régulation de pompe à chaleur LOGON B-WP

# elco

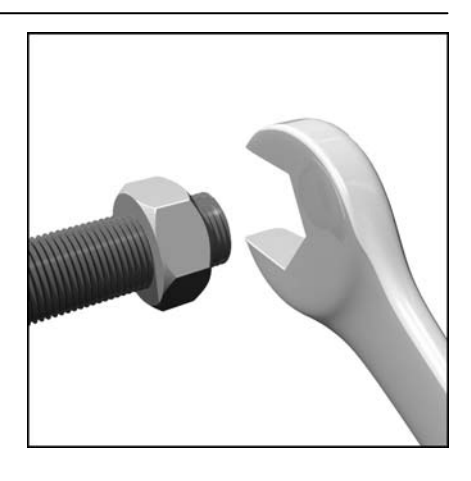

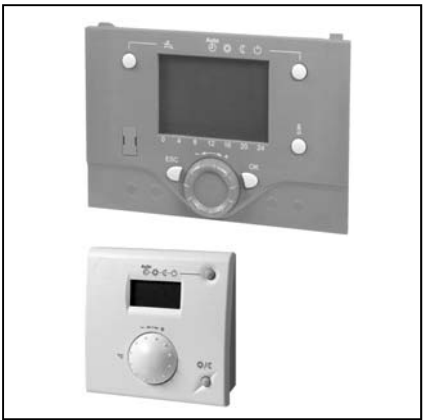

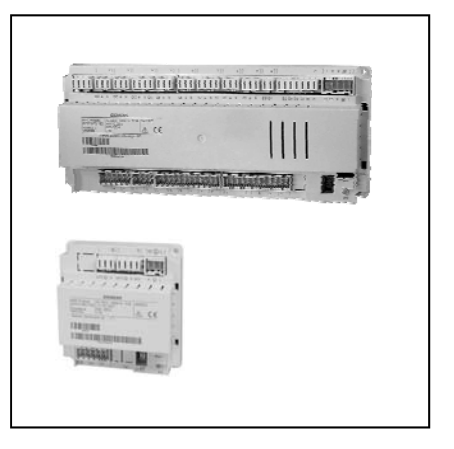

# Sommaire

| Sommaire<br>Notice d'utilisation abrégée<br>Vue d'ensemble LOGON B-WP |                                        | 2<br>3<br>6 |
|-----------------------------------------------------------------------|----------------------------------------|-------------|
| Consignes de sécurité et Montage                                      | Régulateur de pompe à chaleur RVS51 et |             |
|                                                                       | extension AVS75                        | 7           |
|                                                                       | Interface utilisateur AVS37            | 8           |
|                                                                       | Appareil d'ambiance QAA55              | 9           |
| Notice d'utilisation détaillée                                        | Eléments de commande AVS37 et QAA55    | 10          |
|                                                                       | Interface utilisateur AVS37            | 11          |
|                                                                       | Programmation                          | 16          |
|                                                                       | Vue d'ensemble des réglages            | 18          |
| Explications détaillées                                               | Programmes horaires et vacances        | 21          |
| -                                                                     | Circuits de chauffage                  | 22          |
|                                                                       | Caractéristique de chauffe             | 23          |
|                                                                       | Eau chaude sanitaire                   | 24          |
|                                                                       | Défauts                                | 25          |
|                                                                       | Liste des codes d'erreurs              | 26          |
|                                                                       | Maintenance et service d'urgence       | 27          |
|                                                                       | Fonction de séchage de la maçonnerie   | 28          |
| Caractéristiques techniques<br>Notes                                  | RVS51, AVS75, AVS37 et QAÁ55           | 29<br>30    |
|                                                                       |                                        |             |

# Le régime de fonctionnement choisi est-il optimal ?

La touche permet de naviguer entre les différents régimes de fonctionnement. La sélection est signalée par une barre en dessous du symbole correspondant.

**Régime automatique AUTO** (1) Le régime automatique règle la température ambiante selon le programme horaire.

Régime permanent 券 ou ℂ

Le régime permanent maintient la température ambiante constante, au niveau de fonctionnement choisi.

Chauffage à la consigne Confort

Chauffage à la consigne réduite

# Régime protection $\, \oplus \,$

Dans le régime protection, le chauffage est arrêté, mais l'installation reste protégée contre le gel (température de protection hors-gel).

# Régime ECS

L'eau chaude sanitaire (ECS) est préparée selon le mode de libération réglé.

# Il fait trop chaud ou trop froid ?

## **Réglage:**

- Réduisez ou augmentez directement la consigne Confort <sup>3</sup>/<sub>4</sub> à l'aide du bouton de réglage. Confirmez le réglage en appuyant sur la touche de sélection de régime.
- 2. Pour la consigne réduite 🐧 , appuyez sur OK, sélectionnez

la page de commande "Circuit de chauffage" et réglez la "Consigne réduite".

Conseil: après chaque correction, attendez au moins 2 heures, pour que la température ambiante puisse s'adapter.

# Vous quittez les pièces pendant un certain temps ?

Si les pièces sont inoccupées pendant un certain temps, vous pouvez réduire la température à l'aide de la touche de présence et économiser ainsi de l'énergie. Lorsque vous occupez à nouveau les pièces, appuyez sur la touche de présence pour que le chauffage redémarre.

Chauffage à la consigne Confort

Chauffage à la consigne réduite

- La touche de présence n'agit qu'en mode automatique
- La sélection actuelle est valable jusqu'à la prochaine commutation en fonction du programme de chauffage

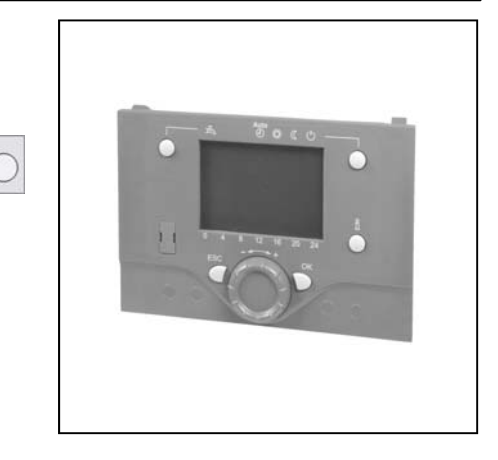

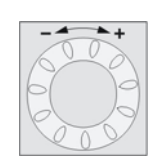

0 2 4 0

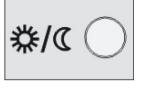

# Notice d'utilisation abrégée

# **Comment afficher des informations ?**

- 1. La touche Info permet d'afficher différentes informations.
- 2. Exceptionnellement, un des symboles suivants apparaît sur l'affichage :

#### Ų Signalisation de défaut

L'apparition de ce symbole signale un défaut dans l'installation. Appuyez sur la touche Info pour obtenir des détails.

#### S Maintenance

L'apparition de ce symbole indique une signalisation de maintenance ou un fonctionnement spécial. Appuyez sur la touche Info pour obtenir des détails.

# Signification des affichages suivants?

- 桊 Chauffage à la consigne Confort
- ( Chauffage à la consigne réduite
- Chauffage à la consigne protection hors-gel  $(\Delta)$

Processus en cours  $\overline{\mathbf{x}}$ prière d'attendre

- ----- Changer les piles
  - Brûleur en service (chaudière à fioul/gaz seulement)

- INFO Niveau Info activé
- PROG Niveau Réglage activé
- ECO Chauffage provisoirement arrêté
- Fonction vacances active n n
- Référence au circuit de chauffage 1)))))]2

# Pour effectuer des réglages?

Les réglages supplémentaires qui ne sont pas directement accessibles via l'interface utilisateur, sont effectués au niveau Réglage. On indique ici le principe de réglage. La touche ESC permet de revenir chaque fois à l'étape précédente.

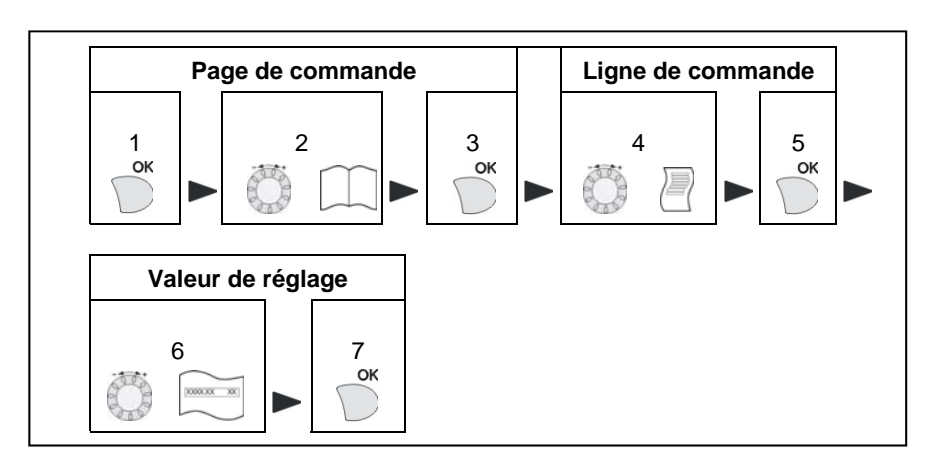

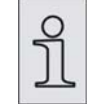

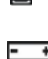

۲

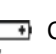

# Les réglages suivants sont accessibles.

| Page de commande                | Ligne de commande                   |
|---------------------------------|-------------------------------------|
| Heure et date                   | Heures / Minutes                    |
|                                 | Jour / Mois                         |
|                                 | Année                               |
| Terminal opérateur              | Langue                              |
| Programmes horaires             | Période présélectionnée             |
|                                 | 1 <sup>ère</sup> phase MARCHE/ARRET |
|                                 | 2 <sup>ème</sup> phase MARCHE/ARRET |
|                                 | 3 <sup>ème</sup> phase MARCHE/ARRET |
|                                 | Valeurs standard                    |
| Vacances, circuits de chauffage | Début                               |
| 1,2,P                           | Fin                                 |
|                                 | Niveau de fonctionnement            |
| Circuits de chauffage 1,2,P     | Consigne Confort                    |
|                                 | Consigne réduite                    |
|                                 | Consigne Protection hors-gel        |
|                                 | Pente de la courbe de chauffe       |
|                                 | Limite de chauffage été/hiver       |
| ECS                             | Consigne nominale                   |
| Maintenance/Service             |                                     |

N.B.: Selon le type de régulateur utilisé, le tableau peut différer en partie des lignes de commande affichées.

# L'eau chaude sanitaire est trop chaude ou trop froide?

Attention: Risque de brûlures si l'ECS est trop chaude !

## Réglage :

Sélectionnez la page de commande "ECS" et réglez la "Consigne nominale" sur la température désirée.

# Vous devez modifier l'heure ou la date?

N.B.: Le passage de l'heure d'été à l'heure d'hiver et vice-versa est automatique!

## Réglage :

Pour un bon fonctionnement de votre chauffage, il est important que l'heure soit réglée correctement. Sélectionnez la page de commande "**Heure et date**" et réglez la ligne de commande correspondante.

# Vous prenez des vacances?

Vous pouvez entrer une période de vacances. Au début de la période, l'appareil passe dans le niveau de fonctionnement choisi. Il revient au régime de fonctionnement réglé à la fin de la période.

• La fonction Vacances n'est active qu'en régime automatique

## Réglage :

Sélectionnez la page de commande "Vacances" et réglez "Début", "Fin" et le "Niveau de fonctionnement", auquel il faut chauffer pendant les vacances.

# Pour afficher les textes dans une autre langue?

#### Réglage :

Sélectionnez la page de commande "Terminal opérateur" et réglez la "Langue" de l'affichage.

# Quelques conseils pour économiser l'énergie?

- Chauffer à 21 °C max. pendant la journée.
- Aérer brièvement mais en ouvrant complètement les fenêtres.
- Eviter les rideaux, meubles etc. devant les radiateurs.

# Vue d'ensemble LOGON B-WP

| Désignation | détaillée | Titre                            |  |  |
|-------------|-----------|----------------------------------|--|--|
| AVS37.294   |           | Interface utilisateur            |  |  |
| QAA55.110   | Vaca-     | Appareil d'ambiance (en option)  |  |  |
| RVS51.843   |           | Appareil de base pompe à chaleur |  |  |
| AVS75.390   |           | Module d'extension (en option)   |  |  |

Cette notice d'utilisation décrit, pour les installateurs de chauffage et les utilisateurs, les produits ci-contre de la série des régulateurs de pompes à chaleur LOGON B-WP.

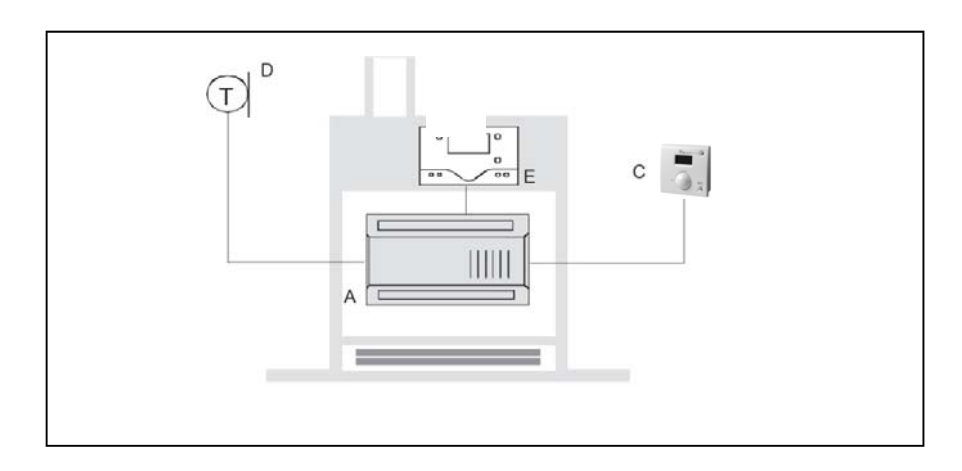

L'utilisation se fait par l'intermédiaire de l'interface utilisateur AVS37 et en option par celle de l'appareil d'ambiance QAA55 supplémentaire.

- A Appareil de base RVS51
- C Appareil d'ambiance QAA55
- D Sonde extérieure AVS13
- E Interface utilisateur AVS37

# Consignes de sécurité et Montage

# Régulateur de pompe à chaleur RVS51 et extension AVS75

# Indications concernant la responsabilité pour les produits

- Les appareils doivent être exclusivement utilisés dans des installations techniques répondant aux applications et aux caractéristiques décrites.
- L'emploi des appareils suppose le respect de toutes les exigences énoncées dans les chapitres "Utilisation" et "Caractéristiques techniques".
- Respecter les prescriptions locales d'installation.
- Il est interdit d'ouvrir les appareils. Toute infraction annule la garantie.

# Consignes de sécurité

Installation électrique:

- L'alimentation électrique doit être coupée avant l'installation.
- Les connexions pour la très basse tension et la tension secteur sont séparées.
- Pour le câblage, respecter les exigences de la classe d'isolation électrique II

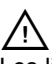

Les lignes de sonde et les lignes d'alimentation secteur ne doivent pas être situées dans le même chemin de câbles.

## Mise en service

La mise en service est effectuée par des agents techniques ELCO autorisés.

#### Régulateur de pompe à chaleur RVS51

- L'appareil est un composant intégral de la pompe à chaleur AEROTOP T ou AQUATOP T. Il ne doit être déposé ou recâblé que par un technicien ELCO autorisé.
- La circulation de l'air autour de l'appareil doit être assurée afin que la chaleur produite par le régulateur puisse être évacuée.
- Ne pas exposer l'appareil à des projections de gouttelettes d'eau.
- Température ambiante admissible lorsque l'appareil est installé et prêt à fonctionner : 0...50°C.

Désignation des bornes: voir schéma électrique d'ensemble ou schéma électrique standard AEROTOP T ou AQUATOP T, livrés avec la pompe à chaleur.

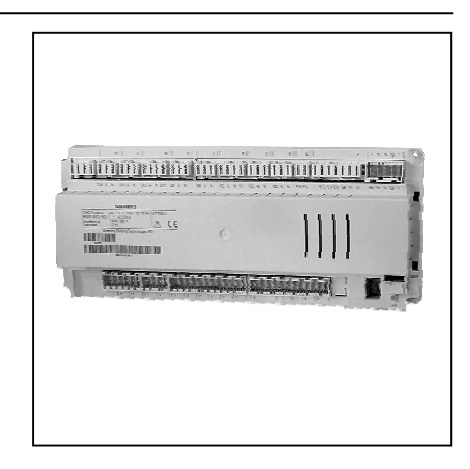

# Extension AVS75 par circuit à vanne mélangeuse

- En option en cas d'extension par circuit à vanne mélangeuse
- Intégration dans la pompe à chaleur, à côté du régulateur RVS51, selon schéma électrique standard pour extension par circuit à vanne mélangeuse
- Pour la désignation des bornes: voir schéma électrique standard AEROTOP T ou AQUATOP T pour extension par circuit chauffage à vanne mélangeuse

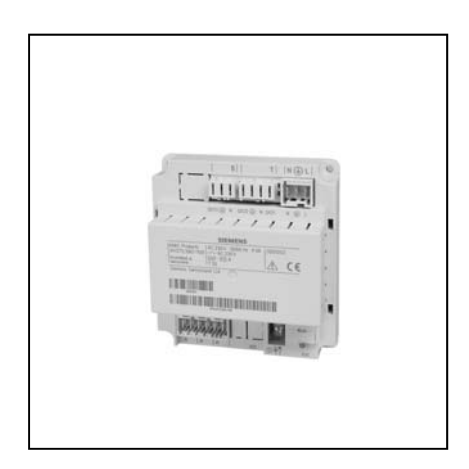

# Interface utilisateur AVS37

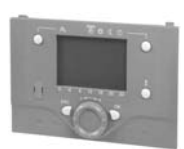

L'interface utilisateur est intégré dans un boîtier spécialement conçu et est encliqueté comme représenté ci-contre.

L'emplacement de l'ensemble coffret / boîtier varie selon le type de pompe à chaleur.

#### Montage dans I 'AQUATOP T

AQUATOP T: l'interface utilisateur dans sont boîtier, est monté en usine de façon fixe sur la pompe à chaleur.

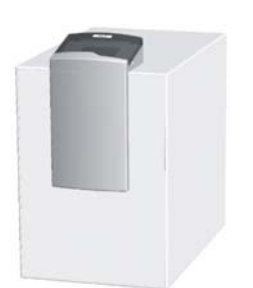

L'interface utilisateur est raccordé par l'intermédiaire d'un câble de liaison au régulateur de base à la borne X30.

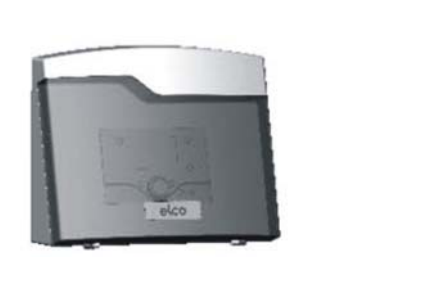

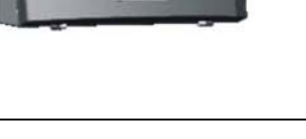

# Montage dans I' AEROTOP T

L'interface utilisateur avec boîtier est emballée séparément et joint à la pompe à chaleur.

#### Mise en place intérieure de I' AEROTOP T

En cas de mise en place intérieur de la pompe à chaleur AEROTOP T, l'interface utilisateur est encliqueté dans l'ouverture prévue sur le panneau frontal.

#### Mise en place extérieure de **I'AEROTOP T**

En cas de mise en place extérieure de la pompe à chaleur AEROTOP T, l'interface utilisateur est fixé au mur, à l 'intérieur de local d'installation, à l'aide du cadre de fixation (A) et le couvercle (B) est encliqueté sur la pompe à chaleur.

Le cadre de fixation murale et le couvercle plein font partie du kit de montage pour mise en place extérieur.

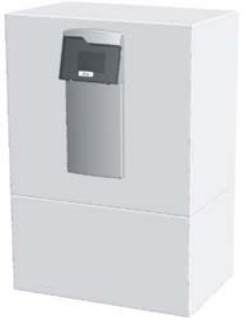

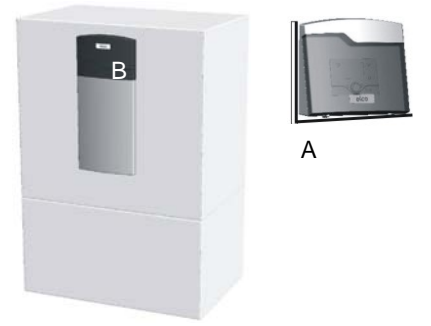

L' interface utilisateur est raccordé au régulateur de base sur G+, CL- et CL+ par un câble intermédiaire.

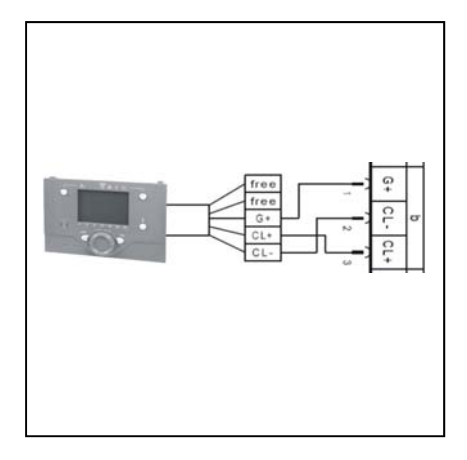

# **Appareil d'ambiance QAA55**

Montage

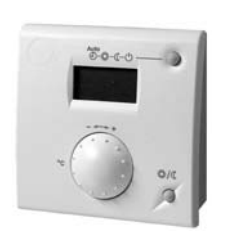

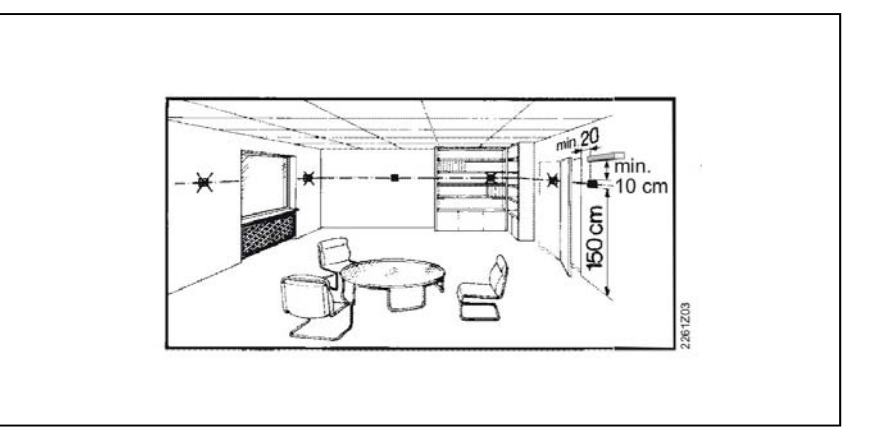

L'appareil d'ambiance doit être monté dans la salle de séjour principale en tenant compte des points suivants.

- Pour éviter que la mesure de la température de l'air ambiant par la sonde ne soit faussée, monter l'appareil à l'abri du rayonnement solaire ou d'autres sources de chaleur ou de froid (à 1,5 m environ au-dessus du sol).
- En cas de montage mural, prévoir suffisamment de place au-dessus de l'appareil pour qu'il soit possible de le sortir et de le remettre en place.
- Ne pas exposer l'appareil à des projections de gouttelettes d'eau

**i** Si l'on retire l'appareil du socle, il n'est plus alimenté et est donc hors service.

#### Raccordements

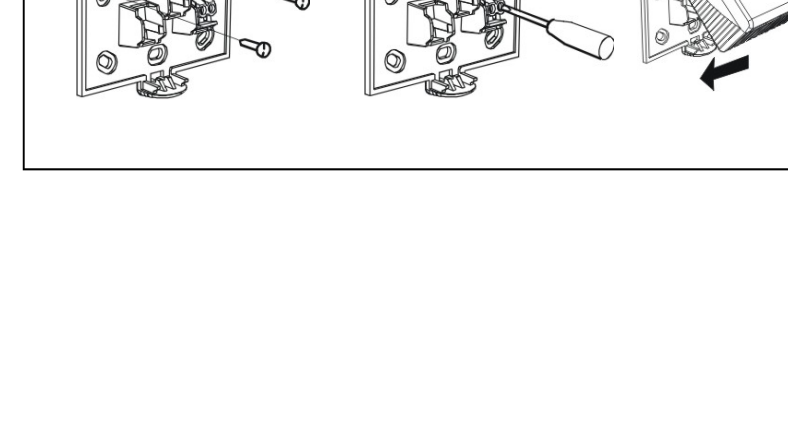

0

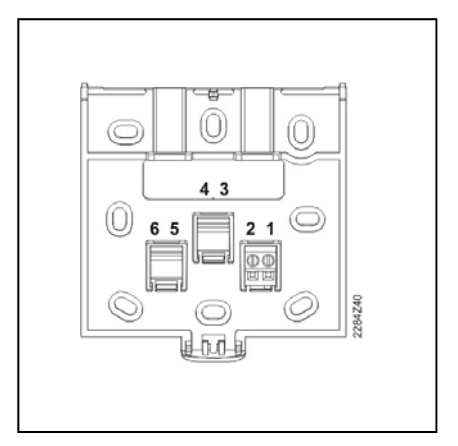

Ø

0

1 CL+ Données BSB 2 CL- Masse BSB

# Notice d'utilisation détaillée

# Eléments de commande AVS37 et QAA55

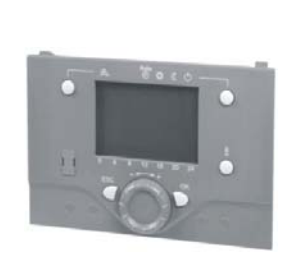

Interface utilisateur AVS37

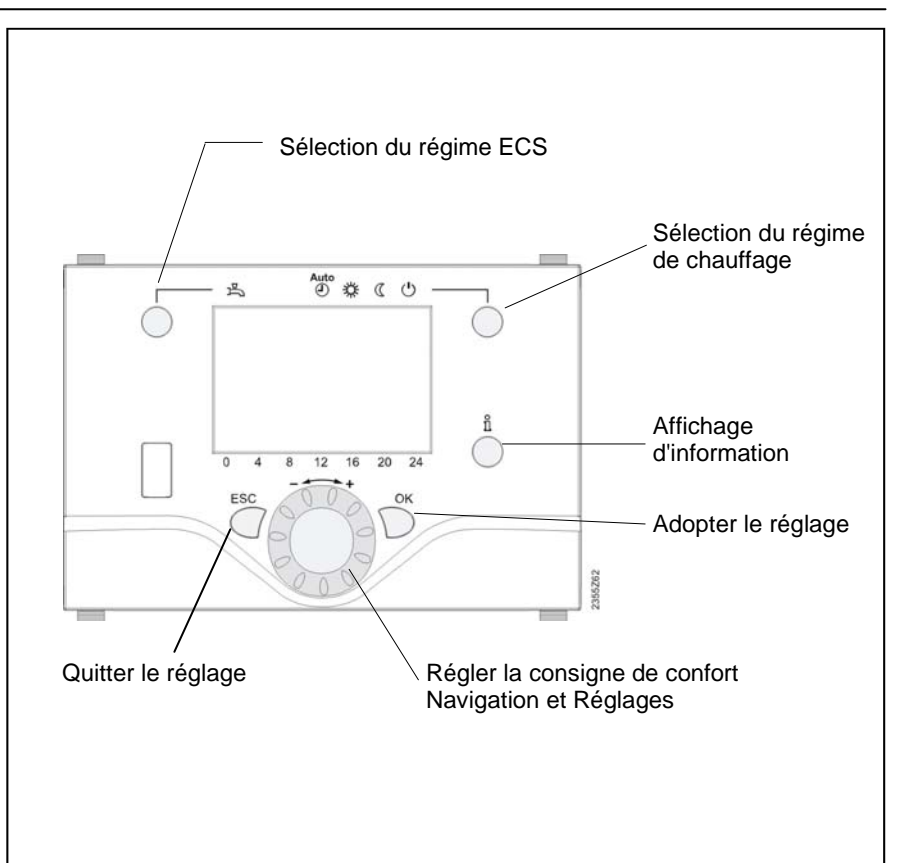

# Appareil d'ambiance QAA55

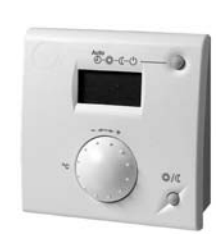

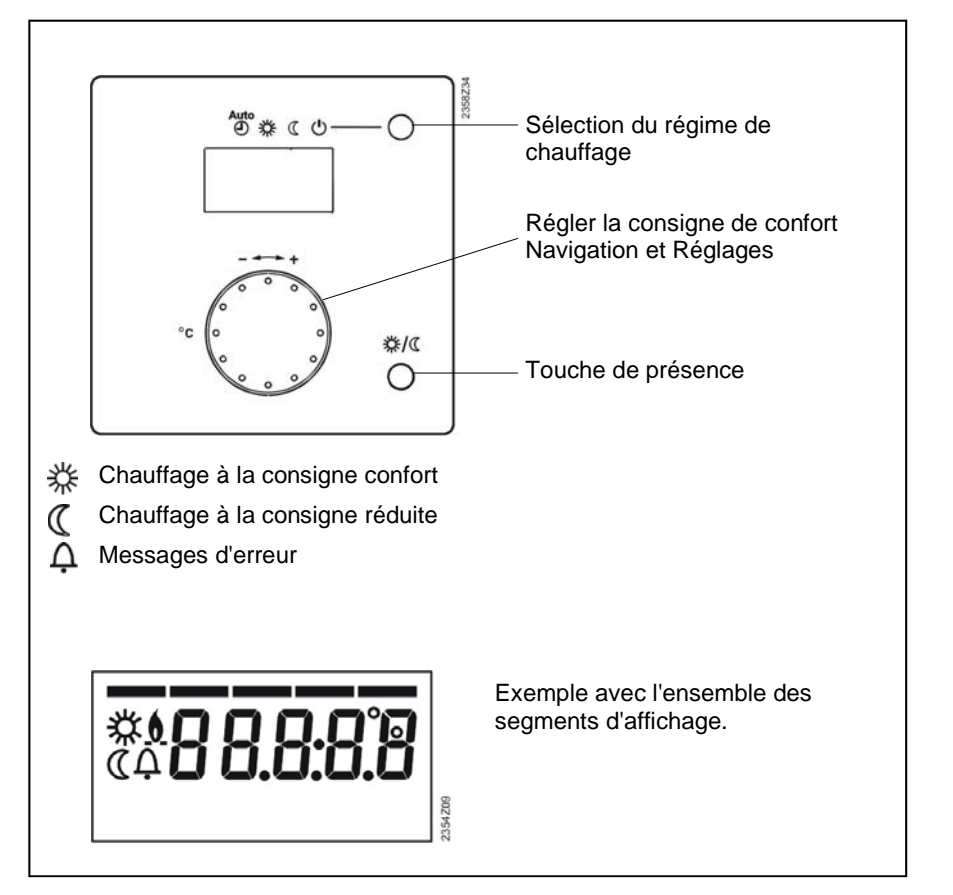

# Notice d'utilisation détaillée

# Interface utilisateur AVS37

Possibilités d'affichage

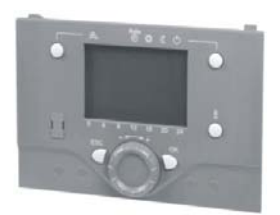

Chauffage à la consigne confort

- Chauffage à la consigne réduite
- Chauffage à la consigne hors-gel
- 🇱 Refroidissement
- Processus en cours attendre svp
- Changer les piles
- Fonction vacances activée
- Se rapporte au circuit de chauffage
  - Entretien / Fonctions spéciales
- Messages d'erreur
- INFO Niveau Info activé
- PROG Programmation activée
- ECO Chauffage déconnecté provisoirement Fonction ECO active

Affichage Exemple avec l'ensemble des segments d'affichage.

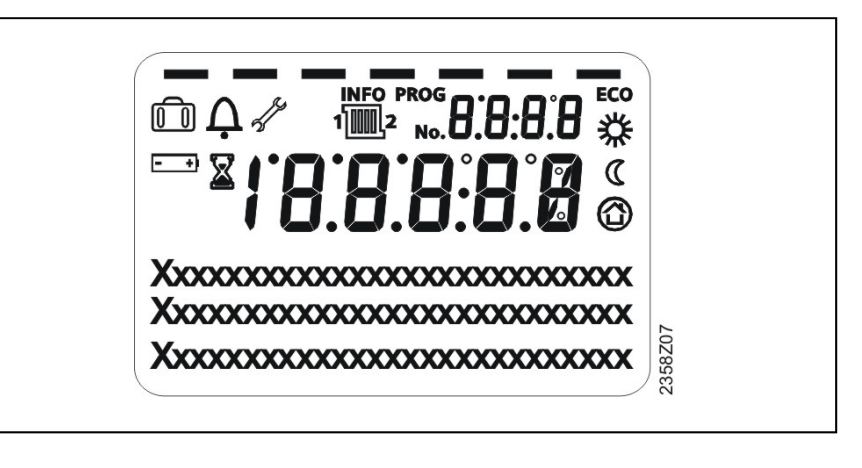

Sélection du régime de chauffage

La touche permet de passer d'un régime à l'autre. La sélection est matérialisée par une barre qui apparaît sous le symbole correspondant.

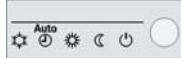

# Régime automatique

Le régime automatique règle la température ambiante selon le programme horaire.

Propriétés du régime automatique:

- Chauffage selon programme horaire
- Consignes de température selon programme de chauffage "Consigne confort" 💥 ou "Consigne

réduite" 🐧

- Les fonctions de protection sont actives
- Automatisme de commutation été/hiver et automatisme de limites de chauffe journalières activés (fonctions ECO)

((

# Régime permanent 🔆 ou

Le régime permanent maintient une température ambiante constante au niveau de fonctionnement choisi.

- Chauffage à la consigne confort
- Chauffage à la consigne réduite

# Interface utilisateur AVS37

Propriétés du régime permanent:

- Régime de chauffage sans programme horaire
- Les fonctions de protection sont actives
- Commutation été/hiver (fonctions ECO) et limites de chauffe journalières inactives en cas de fonctionnement permanent avec la consigne de confort

# Régime de protection ${}^{\scriptsize \bigcirc}$

Dans le régime protection, le chauffage est déconnecté. Il reste cependant protégé contre le gel (température de protection hors-gel); sous condition que la tension d'alimentation ne soit pas interrompue.

Propriétés du régime permanent:

- Chauffage à l'arrêt
- Température selon fonction de protection hors-gel
- Les fonctions de protection sont actives
- Commutation automatique été/hiver (fonctions ECO) et limites de chauffe journalières sont actives

La touche de refroidissement permet d'activer le régime "Refroidissement". La sélection est matérialisée par une barre qui apparaît sous le symbole correspondant.

| ¢ | $\bigcirc$ |
|---|------------|
|---|------------|

# Régime de refroidissement

En régime de "refroidissement" la température ambiante est réglée selon le programme horaire.

Caractéristiques du régime de refroidissement:

- Régime de refroidissement manuel
- Régime de refroidissement d'après programme horaire
- Consigne de température d'après la "Consigne confort Refroidissement"
- Les fonctions de protection sont actives
- Commutation automatique été/hiver active
- Compensation d'été

# $\underline{\wedge}$

Le mode "réfrigération" ne fonctionne que:

- sur les pompes à chaleur réversibles de type ...R (AEROTOP T...R ou AQUATOP T...R)
- la climatisation passive se fait par la source froide sur les types AQUATOP en combinaison avec les accessoires correspondants

La touche permet d'activer ou de déconnecter le régime ECS. La sélection est matérialisée par une barre qui apparaît sous le symbole correspondant.

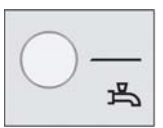

## Sélection du régime ECS

Sélection du régime de

refroidissement

# Interface utilisateur AVS37

Réglage de la consigne

Touche de présence

d'ambiance

# Régime ECS

Marche

L'eau chaude sanitaire est produite en fonction du programme horaire sélectionné.

#### Arrêt

Pas de production d'ECS, la fonction de protection hors-gel est activée.

#### Charge accélérée de l'eau chaude sanitaire

La charge accélérée est lancée par une pression prolongée (au moins 3 secondes) sur la touche ECS de l'appareil de service ou de l'appareil d'ambiance.

Elle peut également être activée si:

- le régime est "ARRET",
- une commutation de régime agit sur H1 ou de façon centralisée (bus local)
- tous les circuits de chauffage fonctionnent selon le programme Vacances

# La **consigne de confort** 🔆 régler directement une valeur

inférieure ou supérieure à l'aide du bouton de réglage et confirmer avec OK. Durant le régime chauffage actif, vous pouvez modifier la consigne de confort du chauffage, et durant la séquence de refroidissement celle du confort de refroidissement.

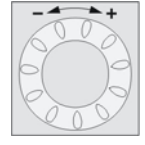

# Pour la Consigne réduite

- appuyez sur OK,
- sélectionnez la page de commande circuit chauffage et réglez la "Consigne réduite"

# i

Après chaque correction, attendre 2 heures au moins, pour permettre l'ajustement de la température ambiante. La consigne réduite ne peut être réglée que pour le chauffage. Pour la séquence de refroidissement il n'existe que la consigne de confort.

Si vous n'occupez pas les locaux pendant une courte durée en régime confort, vous pouvez abaisser la température avec la touche de présence et économiser ainsi de l'énergie (commutation de la consigne confort sur la consigne réduite). A votre retour, il suffit d'appuyer une nouvelle fois sur la touche de présence pour relancer le chauffage (commutation de la consigne réduite sur la consigne confort).

- Chauffage à la consigne confort
- Chauffage à la consigne réduite

# i

- La touche de présence n'agit que dans le régime automatique
- La sélection actuelle reste active jusqu'à la commutation suivante en fonction du programme de chauffe

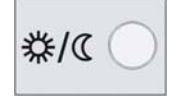

# Notice d'utilisation détaillée

# Interface utilisateur AVS37

#### Affichage d'information La touche Info permet d'appeler diverses informations. Ъ 0 C Température ambiante aassessesses Consigne de température PAC Affichages possibles Température ambiante Temp.départ PAC Temp. ambiante minimale / maximum -Temp. retour PAC Température entrée évaporateur Consigne d'ambiance 1 / 2 -Température extérieure Température sortie évaporateur -Température extérieure -Etat circuit de chauffage 1 / 2/ P Etat ECS minimale / maximum \_ Etat PAC Température ECS 1 Température de ballon de -Etat solaire / ballon de stockage Message d'erreur stockage 1 / 2 -Consigne ballon stockage Message de maintenance -Température de départ 1 -Fonction séchage contr. de dalles Consigne de départ 1 Date et Heure -\_ Température de départ 2 Tél. Service après-vente -

- Consigne de départ 2

Selon le type d'appareil, la configuration et l'état de fonctionnement certaines lignes d'informations peuvent ne pas être disponibles.

Exceptions

Exceptionnellement, un des symboles suivants apparaît dans l'affichage de base:

# Messages d'erreur A

i

Ce symbole apparaît lorsqu'il y a un défaut dans l'installation. Appuyez sur la touche Info et lisez les autres indications.

Maintenance ou Régime spécial

Ce symbole apparaît dans le cas d'un message de maintenance ou d'un régime spécial. Appuyez sur la touche Info et lisez les autres indications.

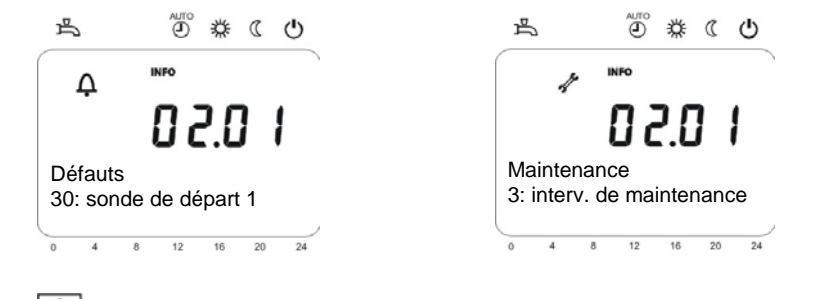

Une liste des dérangements se trouve à partir de la page 25, au chapitre "Défauts".

# Notice d'utilisation détaillée

# Interface utilisateur AVS37

| Dégivrage manuel / Reset | La durée de la pression de la touche Reset détermine les<br>différentes fonctions activées.<br>Une pression de plus de 3 secondes active le dégivrage<br>manuel.<br>Une pression de moins de 3 secondes active un reset.                                                                                                    | RESET |
|--------------------------|----------------------------------------------------------------------------------------------------|-------|
| Dégivrage manuel         | Avec une PAC air / eau, vous avez la possibilité de en-<br>clenchement manuellement la fonction de dégivrage de<br>l'évaporateur.<br>Après le dégivrage ou après la durée de dégivrage maximale<br>admise et après le nombre de tentatives de dégivrage<br>autorisées, la pompe à chaleur est automatiquement libérée.                                                                                                    |       |
| Fonctions de reset       | Cette touche remet à zéro tous les messages d'erreur de<br>PAC, de compteur et autres paramètres réinitalisables.<br>Le retard à l'enclenchement prédéfini en cas de dérange-<br>ments est ainsi ignoré, ce qui évite les temps d'attente<br>pendant la mise en service / recherche de défauts. Cette<br>fonction ne doit pas être utilisée en fonctionnement normal.<br>La fonction de réinitialisation des paramètres modifiables est<br>disponible sur la dernière ligne de l'afficheur, dans la mesure<br>où le niveau actif l'autorise. |       |

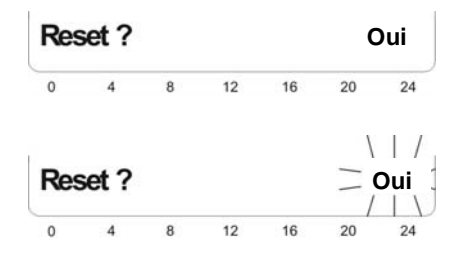

Une fois cette fonction activée avec la touche <OK>, le "oui" clignote à l'écran.

Confirmer une nouvelle fois avec la touche OK pour réinitialiser le paramètre ou compteur correspondant.

# Programmation

#### Accès au niveau d'intervention "réglages"

Les réglages qui ne sont pas directement possibles à partir du coffret de commande sont effectués dans la programmation. Pour cela les différents réglages sont répartis par pages de réglages et par lignes de réglages et ainsi rassemblés en groupes fonctionnels. L'accès au niveau d'intervention "réglages" se fait comme suit:

| Exploitation                              | Exemple d'affichage                                                                                                    | Description                                                                                                    |
|-------------------------------------------|----------------------------------------------------------------------------------------------------|----------------------------------------------------------------------------------------------------|
| 1<br>ESC<br>OK                            | A B 12 18 20 24                                                                                                    | Vous vous trouvez dans l'affichage de base.<br>Si l'affichage de base n'est pas réglé, vous revenez<br>en arrière à l'aide de la touche ESC.<br>Appuyez sur la touche OK.                 |
| 2<br>•••••••••••••••••••••••••••••••••••• | Image: Second system       Image: Second system         PROS         Heure et date<br>Interface utilisateur         0       4       8       12       16       20       24 | <ul> <li>Différentes pages de commande apparaissent dans la zone inférieure de l'affichage.</li> <li>Tournez le bouton jusqu'à ce que la page Heure et date soit sélectionnée.</li> </ul> |

#### Structure de menu

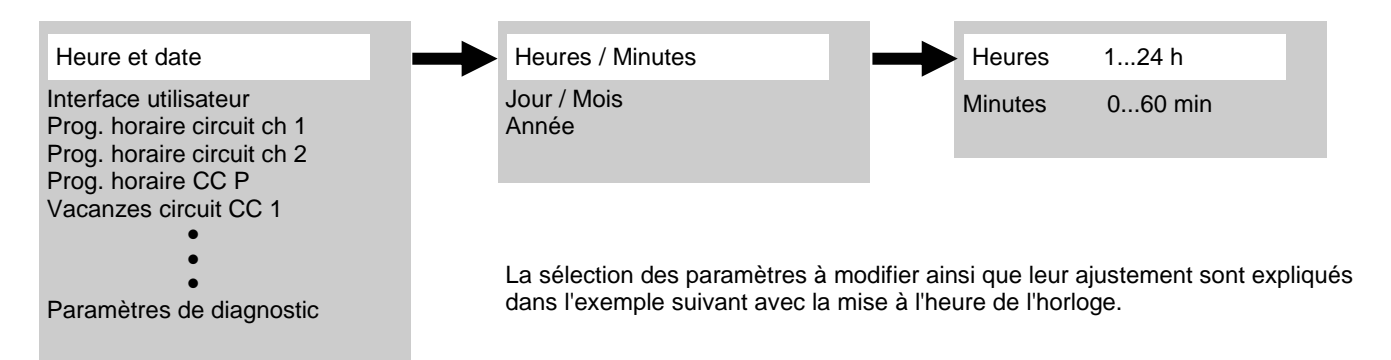

# Programmation

Exemple: Réglage de l'heure

- En appuyant sur la touche ESC, vous revenez à l'étape précédente; dans ce cas, les valeurs réglées ne sont pas adoptées.
- Si aucun réglage n'est effectué pendant 8 minutes (2 minutes pour les appareils sans fil), le régulateur retourne automatiquement à l'affichage de base.

| Exploitation | Exemple d'affichage            | Description                                                                                                    |
|--------------|--------------------------------|----------------------------------------------------------------------------------------------------|
| 1 ESC        | のご業の                           | Vous vous trouvez dans l'affichage de base.                                                                                                    |
|              | 20.5°C                         | Si l'affichage de base n'est pas réglé, vous revenez<br>en arrière à l'aide de la touche ESC.                                                                  |
| OK           |                                | Appuyez sur la touche OK.                                                                                                    |
| 2            | ₽ <sup>Ano</sup> ₩ C U<br>Pros | Différentes pages de commande apparaissent dans la zone inférieure de l'affichage.                                                                             |
| ок           |                                | Tournez le bouton jusqu'à ce que la page Heure et date soit sélectionnée.                                                                                      |
|              | Interface utilisateur          | Appuyez sur la touche OK pour confirmation.                                                                                                    |
| 3            |                                | Dans la zone inférieure de l'affichage apparaît la<br>première ligne de commande de la page "Heure et<br>date".                                                |
| OK           | Heure et date                  | Tournez le bouton jusqu'à la ligne de commande<br>Heures / minutes.                                                                                            |
|              | Heures / Minutes               | Appuyez sur la touche OK pour confirmation                                                                                                    |
| 4            | ۵۵ 💥 🕲 🛎                       | Les heures clignotent sur l'affichage.                                                                                                    |
| 600          |                                | Tournez le bouton jusqu'à ce que la valeur des heures soit réglée correctement.                                                                                |
| ОК           | Heures / Minutes               | Appuyez sur la touche OK pour confirmation                                                                                                    |
| 5            | ج <sup>(1)</sup> * C O         | Les minutes clignotent sur l'affichage.                                                                                                    |
|              |                                | Tournez le bouton jusqu'à ce que la valeur des minutes soit réglée correctement.                                                                               |
| ОК           | Heures / Minutes               | Appuyez sur la touche OK pour confirmation                                                                                                    |
| 6            | بة <sup>60</sup> * C O         | Le réglage est saisi, l'affichage ne clignote plus.                                                                                                    |
|              | Heure et date                  | Vous pouvez immédiatement poursuivre avec d'autres réglages ou appuyer sur la touche "modes de fonction-<br>nement" ou ESC pour revenir à l'affichage de base. |
| e 🛠 د ۲      | Heures / Minutes               |                                                                                                    |
| 7            |                                | Vous vous trouvez à nouveau dans l'affichage de base.                                                                                                    |

# Vue d'ensemble des réglages

Le tableau donne une vue d'ensemble des réglages qui peuvent être effectués.

## Légende:

- E = niveau d'intervention
- "réglages" S = à discuter avec les agents du Service ELCO
- ZN = numéro de ligne

∠ Une modification de valeurs signalées par △ est délicate et peut, le cas échéant' induire de graves perturbations de fonctionnement. C'est pourquoi ces valeurs ne doivent être ajustées qu'en cas de besoin urgent en respectant exactement les conseils donnés sur les pages suivantes.

| ٥                |                |                                                                                           |                   |       |       |       |
|------------------|----------------|-------------------------------------------------------------------------------------------|-------------------|-------|-------|-------|
| Ligne de command | Niveau d'accès | Fonction                                                                                  | Valeur par défaut | Min.  | Max.  | Unité |
| Heure e          | t date         |                                                                                           |                   |       |       |       |
| 1                | Е              | Heures / minutes                                                                          | -                 | 00:00 | 23:59 | hh:mm |
| 2                | Е              | Jour / Mois                                                                               | -                 | 01.01 | 31.12 | tt.MM |
| 3                | E              | Année                                                                                     | -                 | 2004  | 2099  | jijj  |
| Interfac         | e utilis       | sateur                                                                                    |                   |       |       |       |
| 20               | E              | Langue<br>Allemand* ¦                                                                     | *                 | 1     | 8     | -     |
| Program          | nme h          | oraire circuit de chauffage 1                                                             |                   |       |       |       |
| 500              | E              | Présélection<br>Lun-dim* ¦ Lun-vend ¦ Sam-dim ¦ Lun ¦ Mard ¦ Merc ¦ Jeud ¦ Ven ¦ Sam ¦Dim | *                 | 0     | 9     | -     |
| 501              | Е              | 1 <sup>e</sup> phase Marche                                                               | 6:00              | 00:00 | 24:00 | hh:mm |
| 502              | Е              | 1 <sup>e</sup> phase Arrêt                                                                | 22:00             | 00:00 | 24:00 | hh:mm |
| 503              | Е              | 2 <sup>e</sup> phase Marche                                                               | 24:00             | 00:00 | 24:00 | hh:mm |
| 504              | Е              | 2 <sup>e</sup> phase Arrêt                                                                | 24:00             | 00:00 | 24:00 | hh:mm |
| 505              | E              | 3 <sup>e</sup> phase Marche                                                               | 24:00             | 00:00 | 24:00 | hh:mm |
| 506              | Е              | 3 <sup>e</sup> phase Arrêt                                                                | 24:00             | 00:00 | 24:00 | hh:mm |
| 516              | E              | Valeurs par défaut<br>Non*¦ Oui                                                           | *                 | 0     | 1     | -     |
| Program          | nme h          | oraire circuit de chauffage 2                                                             |                   |       |       |       |
| 520              | 536            |                                                                                           |                   |       |       |       |
| Program          | nme h          | oraire 3 / P                                                                              |                   |       |       |       |
| 540              | 556            |                                                                                           |                   |       |       |       |

# Vue d'ensemble des réglages

| -                 | r –            |                                                                                                    | 1                 | 1      |        |       |
|-------------------|----------------|----------------------------------------------------------------------------------------------------|-------------------|--------|--------|-------|
| Ligne de commande | Niveau d'accès | Fonction                                                                                                    | Valeur par défaut | Min.   | Max.   | Unité |
| Progran           | nme h          | oraire 4                                                                                                    |                   |        |        |       |
| 560               | E              | Présélection<br>Lun-dim* ¦ Lun-vend ¦ Sam-dim ¦ Lun ¦ Mard ¦ Merc ¦ Jeud ¦ Ven ¦ Sam ¦Dim                                   | *                 | 0      | 9      | -     |
| 561               | Е              | 1 <sup>e</sup> phase Marche                                                                                                 | 00:00             | 00:00  | 24:00  | hh:mm |
| 562               | Е              | 1 <sup>e</sup> phase Arrêt                                                                                                  | 05:00             | 00:00  | 24:00  | hh:mm |
| 563               | E              | 2 <sup>e</sup> phase Marche                                                                                                 | 24:00             | 00:00  | 24:00  | hh:mm |
| 564               | Е              | 2 <sup>e</sup> phase Arrêt                                                                                                  | 24:00             | 00:00  | 24:00  | hh:mm |
| 565               | E              | 3 <sup>e</sup> phase Marche                                                                                                 | 24:00             | 00:00  | 24:00  | hh:mm |
| 566               | Е              | 3 <sup>e</sup> phase Arrêt                                                                                                  | 24:00             | 00:00  | 24:00  | hh:mm |
| 576               | E              | Valeurs par défaut<br>Non*¦Oui                                                                                              | *                 | 0      | 1      | -     |
| Vacance           | es circ        | uit de chauffage 1                                                                                                    | •                 |        |        |       |
| 642               | E              | Début                                                                                                    |                   | 01.01  | 31.12  | tt.MM |
| 643               | Е              | Fin                                                                                                    |                   | 01.01  | 31.12  | tt.MM |
| 648               | E              | Niveau de fonctionnement<br>Protection hors-gel ¦ Réduit                                                                    | *                 | 0      | 1      | -     |
| Vacance           | es circ        | uit de chauffage 2                                                                                                    |                   |        |        |       |
| 650               | 658            |                                                                                                    |                   |        |        |       |
| Vacance           | es circ        | uit CC P                                                                                                    |                   |        |        |       |
| 660               | 668            |                                                                                                    |                   |        |        |       |
| Circuit o         | chauff         | age 1                                                                                                    |                   |        |        |       |
| 710               | E              | Consigne confort                                                                                                    | 20.0              | ZN 712 | ZN 716 | °C    |
| 712               | Е              | Consigne réduite                                                                                                    | 19                | ZN 714 | ZN 710 | °C    |
| 714               | Е              | Consigne hors-gel $	riangleadown$                                                                                           | 10.0              | 4      | ZN 712 | °C    |
| 720               | Е              | Pente de la courbe $	riangle$                                                                                               | 0.8               | 0.10   | 4.00   | -     |
| 730               | E              | Limite de chauffe été/hiver                                                                                                 | 18                | / 8    | 30     | °C    |
| 850               | F              | Fonction 'Séchage contrôlé'<br>Arrêt*   Chauffage fonctionnel   Chauffage prêt à l'occup.   Ch fonctionnel/prêt  <br>Manuel |                   | 0      | 4      | -     |
| 851               | F              | Consigne Séchage contrôlé manuel                                                                                            | 25                | 0      | 95     | °C    |
| 855               | Е              | Consigne actuelle séchage contrôlé $	riangle$                                                                               | 0                 | 0      | 95     | °C    |
| 856               | E              | Affichage jour séchage contrôlé actuel ${\mathbb A}$                                                                        | 0                 | 0      | 32     | -     |
| Circuit o         | de refr        | oidissement 1                                                                                                    |                   |        |        |       |
| 901               | E              | Régime de fonctionnement<br>Arrêt ¦ Automatique*                                                                            | 1                 | 0      | 1      | -     |
| 902               | Е              | Consigne confort                                                                                                    | 24                | ZN710  | 35     | °C    |
| 907               | E              | Libération<br>h/jour*   Prog. horaire CC   Programme horaire 3/CCP   Programme horaire 4/<br>ECS                            | 1                 | 1      | 4      | -     |

# Vue d'ensemble des réglages

| Ligne de commande     | Niveau d'accès | Fonction                                                                                    | Valeur par défaut | Min.    | Max.      | Unité |
|-----------------------|----------------|---------------------------------------------------------------------------------------------|-------------------|---------|-----------|-------|
| Circuit o             | chauff         | age 2                                                                                       |                   |         |           |       |
| 10101                 | 160 (c         | omme CC 1)                                                                                  |                   |         |           |       |
| Circuit o             | de cha         | uffage à pompe (CCP)                                                                        | •                 |         |           |       |
| 1300                  | E              | Régime de fonctionnement<br>Mode protection : Automatique* : Réduit : Confort               | *                 | 0       | 3         | -     |
| 1310                  | 1460           |                                                                                             |                   |         |           |       |
| Eau cha               | ude s          | anitaire                                                                                    |                   |         |           |       |
| 1610                  | Е              | Consigne nominale $	riangle$                                                                | 50                | ZN 1612 | TempBwMax | °C    |
| 1612                  | Е              | Consigne réduite $	riangle$                                                                 | 40                | 8       | ZN 1610   | °C    |
| 1620                  | Ι              | Libération<br>24h/24 ¦ Prog. horaires circuits.chauf. ¦ Programme horaire 4*                |                   | 0       | 2         | -     |
| 1640                  | F              | Fonction anti-légionelles :<br>Arrêt*                                                       | *                 | 0       | 2         | -     |
| Erreurs               |                |                                                                                             |                   |         |           |       |
| 6710                  | Ι              | Réinitialis. relais alarme<br>Non* ¦ Oui                                                    |                   | 0       | 1         | -     |
| 6711                  | I              | Déverrouillage PAC * 0 1                                                                    |                   |         | 1         | -     |
| Mainten               | ance/s         | Service                                                                                     |                   |         |           |       |
| 7141                  | E              | Service d'urgence     *     0     1       Arrêt*l Marche     *     0     1                  |                   |         | -         |       |
| 7142                  | F              | Régime urgence     *     1     2     -       Manuell* : Automatique     *     1     2     - |                   |         | -         |       |
| Diagnostic générateur |                |                                                                                             |                   |         |           |       |
| 8410                  | Е              | Temp. retour PAC                                                                            | -                 | 0.0     | 140.0     | °C    |
| 8411                  | Е              | Consigne PAC                                                                                | -                 | 0.0     | 140.0     | °C    |
| 8412                  | Е              | Temp.départ PAC                                                                             | -                 | 0.0     | 140.0     | °C    |
| 8427                  | Е              | Température entrée évaporateur                                                              | -                 | -50.0   | 50.0      | °C    |
| 8429                  | Е              | Température sortie évaporateur                                                              | -                 | -50.0   | 50.0      | °C    |

# Programme horaire et vacances

# Réglage du programme horaire

On dispose de différents programmes de commande pour les circuits de chauffage et la production d'ECS. Ils sont enclenchés en régime "Automatique" et commandent le changement des niveaux de température (et donc les consignes correspondantes) par l'intermédiaire des heures de commutation réglées.

#### Entrer les heures de commutation

Les heures de commutation peuvent être réglées de façon combinée, c'est-à-dire des heures communes pour plusieurs jours ou des heures distinctes pour certains jours. La présélection de groupes de jours (par ex. Lun...Ven. et Sam...Dim.) ayant les mêmes heures de commutation permet de raccourcir sensiblement le réglage des programmes de commutation.

Tous les programmes horaires peuvent être réinitialisés aux réglages usine. Chaque programme horaire dispose de sa propre ligne de commande pour cette réinitialisation

# i

Dans ce cas, les réglages individuels sont perdus !

# **Programmer les vacances**

Le programme de vacances permet de commuter les circuits de chauffage en fonction de la date (du calendrier) sur un niveau de fonctionnement choisi.

# ⚠ Important

Le programme de vacances ne peut être utilisé que dans le régime automatique.

## Points de commutation

| N° de ligne |     |       |                      | Ligne de commande                                                  |
|-------------|-----|-------|----------------------|--------------------------------------------------------------------|
| CC1         | CC2 | CC3/P | Programme<br>horaire |                                                                    |
| 500         | 520 | 540   | 560                  | <b>Présélection</b><br>Lun-dim<br>Lun-vend<br>Sam - Dim<br>LunDim. |
| 501         | 521 | 541   | 561                  | 1 <sup>e</sup> phase Marche                                        |
| 502         | 522 | 542   | 562                  | 1 <sup>e</sup> phase Arrêt                                         |
| 503         | 523 | 543   | 563                  | 2 <sup>e</sup> phase Marche                                        |
| 504         | 524 | 544   | 564                  | 2 <sup>e</sup> phase Arrêt                                         |
| 505         | 525 | 545   | 565                  | 3 <sup>e</sup> phase Arrêt                                         |
| 506         | 526 | 546   | 566                  | 3 <sup>e</sup> phase Arrêt                                         |

# Programme standard

| N° de ligne        | Ligne de commande                       |
|--------------------|-----------------------------------------|
| 516, 536, 556, 576 | <b>Valeurs par défaut</b><br>Non<br>Oui |

| N° de ligne |     |       | Ligne de commande                                                |
|-------------|-----|-------|------------------------------------------------------------------|
| CC1         | CC2 | CC3/P |                                                                  |
| 642         | 652 | 662   | Début                                                            |
| 643         | 653 | 663   | Fin                                                              |
| 648         | 658 | 668   | <b>Niveau de fonctionnement</b><br>Protection hors-gel<br>Réduit |

# Circuits de chauffage

# Circuits de chauffage

Pour chaque circuit de chauffage, on dispose de fonctions individuellement réglables.

#### Régime de fonctionnement

Le régime des circuits de chauffage 1 et 2 est commandé directement par la touche de sélection de régime, tandis que le régime du circuit de chauffage à pompe est réglé par programmation (ligne de commande 1300).

Le réglage permet de passer d'un régime à l'autre. La fonctionnalité correspond au régime choisi à l'aide de la touche de régime. Voir pour cela la description des touches pour le choix des modes de fonctionnement aux pages 11 et 12.

## Consignes

#### Température ambiante

La température ambiante peut être réglée selon différentes valeurs de consigne. Ces consignes sont actives en fonction du régime choisi et produisent donc des niveaux de température différents dans les locaux. Comme le montre le graphique suivant,

il existe une interdépendance entre les plages de consigne réglables.

#### Protection hors-gel

Le mode protection empêche automatiquement une baisse trop brutale de la température ambiante. La régulation adopte dans ce cas la consigne hors-gel d'ambiance.

## **Fonctions ECO**

#### Limite de chauffe été/hiver

La limite de chauffe été/hiver enclenche ou déconnecte le chauffage au cours de l'année en fonction du rapport de température. Cette commutation s'effectue automatiquement dans le régime automatique et évite ainsi à l'utilisateur d'allumer ou d'éteindre le chauffage. En modifiant la valeur entrée, on raccourcit ou allonge les phases annuelles (été/hiver) correspondantes.

# i

Les lignes de commande du second circuit de chauffage ne s'affichent que si un module d'extension AVS75.390 est raccordé au régulateur. Les lignes de réglage du circuit de chauffage "pompe" (circuit supplémentaire, sans vanne mélangeuse) ne sont visibles qu'après affectation d' une sortie multifonctionnelle à un circuit de chauffage "pompe".

| N° de ligne | Ligne de commande                                                               |
|-------------|---------------------------------------------------------------------------------|
| 1300        | Régime de fonctionnement<br>Mode protection<br>Automatique<br>Réduit<br>Confort |

| N° de ligne |      |       |  | Ligne de commande |
|-------------|------|-------|--|-------------------|
| HK1         | HK2  | HK3/P |  |                   |
| 710         | 1010 | 1310  |  | Consigne confort  |
| 712         | 1012 | 1312  |  | Consigne réduite  |
| 714         | 1014 | 1314  |  | Consigne hors-gel |

|     | N° d | e ligne | Ligne de commande           |
|-----|------|---------|-----------------------------|
| CC1 | CC2  | CC3/P   |                             |
| 730 | 1030 | 1330    | Limite de chauffe été/hiver |

Si l'on augmente :

nente : Commutation anticipée sur le régime d'hiver Commutation retardée sur régime d'été

Si l'on diminue :

Commutation retardée sur régime d'hiver

Commutation anticipée sur régime d'été

# i

- Cette fonction est inopérante dans le régime "Température de confort en permanence
- Le régulateur affiche "ECO"
- La température extérieure est atténuée pour tenir compte de la dynamique du bâtiment.

# Caractéristique de chauffe

# Caractéristique de chauffe

La courbe de chauffe détermine la consigne de départ à partir de la température extérieure actuelle. Le régulateur assure le maintien de la température de départ.

Il est possible d'adapter la caractéristique pour que la puissance calorifique et donc la température ambiante correspondent aux besoins individuels.

#### Pente

La pente modifie d'autant plus fortement la température de départ que la température extérieure est froide. C'est-à-dire qu'il faut corriger la pente si la température ambiante présente un écart lorsque la température extérieure est froide mais pas lorsqu'elle est élevée.

Augmenter le réglage: relève la température de départ principalement en cas de températures extérieures basses.

Diminuer le réglage: abaisse la température de départ principalement en cas de températures extérieures basses.

|     | N° de ligne |       |  | Ligne de commande  |
|-----|-------------|-------|--|--------------------|
| CC1 | CC2         | CC3/P |  |                    |
| 720 | 1020        | 1320  |  | Pente de la courbe |

# A Important

- Une augmentation de 5°C de la température de départ de la pompe à chaleur diminue le rendement annuel d'env. 10% !
- En conséquence une extrême retenue s'impose en matière de correction de la courbe de chauffe.
- Cette mesure ne doit être envisagée que si après avoir relevé la température de consigne d'ambiance par le bouton rotatif, la température ambiante souhaitée n'a pas été atteinte
- Une correction ne se fait ensuite que pas à pas, de 0,5°C à la fois. Avant toute nouvelle modification attendre au moins 24 heures, du fait que le système de chauffage ne réagit que de façon très lente et qu'autrement on effectue une correction trop importante.
- Les courbes de température du graphique ci-dessous sont en réalité limitées vers le haut par le température de départ maximale de la pompe à chaleur (l'exception des très basses températures extérieures, à env. 55°C et sur certains modèles à env. 65°C).
- Le réduction de la pente se fait également pas à pas, de 0,5°C à la fois avec, après chaque correction, au moins 24 heures d'attente. Par réduction de la pente le rendement annuel est amélioré.

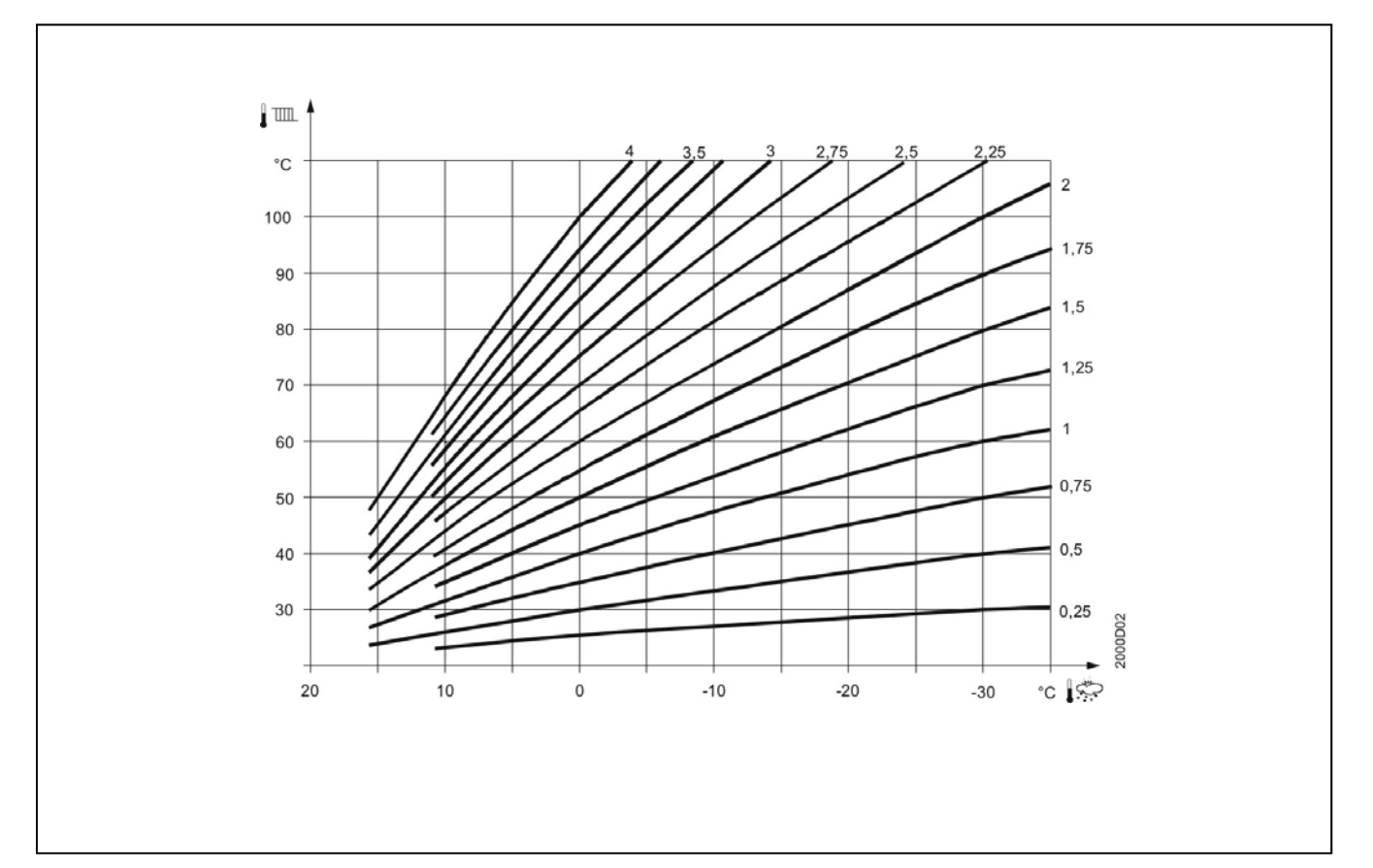

# Eau chaude sanitaire

# Eau chaude sanitaire

## Consignes

L'eau chaude sanitaire peut être réglée selon différentes valeurs de consigne. Ces consignes sont actives selon le régime choisi et permettent d'obtenir ainsi les températures souhaitées dans le ballon de stockage ECS.

#### Libération

#### 24h / jour

Indépendamment des programmes horaires, la température de l'eau chaude sanitaire est maintenue en permanence à la température de consigne nominale ECS.

# Programme horaire du circuit de chauffage

Selon les programmes horaires du circuit de chauffage, la consigne ECS est commutée entre la consigne nominale de température ECS et la consigne réduite de température ECS. Le premier point d'enclenchement de chaque phase est avancé d'une heure chaque fois.

## Fonction anti-légionelles

Résistance électrique chauffante dans l'accumulateur d'eau chaude sanitaire

 la fonction anti légionellose - appelée aussi désinfection thermique ne peut être exécutée qu'avec une résistance chauffante électrique montée dans l' accumulateur d'eau chaude sanitaire.

Périodique

- La fonction anti-légionelles se répète selon la périodicité réglée. Si la consigne anti-légionelles est atteinte par une installation solaire indépendamment de la période réglée, La période est remise à zéro.
- Jour de semaine fixe
- La fonction anti-légionelles peut être activée un jour de semaine donné. Avec ce réglage, le chauffage à la consigne anti-légionelles se déroule le jour de semaine programmé, indépendamment des températures du ballon de stockage dans la période antérieure.

| N° de ligne | Ligne de commande |
|-------------|-------------------|
| 1610        | Consigne nominale |

| N° de ligne | Ligne de commande                                                                         |
|-------------|-------------------------------------------------------------------------------------------|
| 1620        | <b>Libération</b><br>24h/jour<br>Prog. horaires circ. chauf.<br>Programme horaire 4 / ECS |

## Programme horaire 4 / ECS

Le programme horaire 4 du régulateur local est pris en compte pour le régime ECS. La commutation entre consigne nominale ECS et consigne réduite ECS se fait aux heures de commutation de ce programme. De cette façon, la charge d'eau chaude sanitaire s'effectue indépendamment des circuits de chauffage.

| N° de ligne | Ligne de commande                                                        |
|-------------|--------------------------------------------------------------------------|
| 1640        | Fonction anti-légionelles<br>Arrêt<br>périodique<br>Jour de semaine fixe |
| 1641        | Fonct. anti-légion. périodique                                           |
| 1642        | Fonct. anti-légion. jour semaine fixe<br>Lundi Dimanche                  |
| 1644        | Heure fonct anti-légionelles                                             |
| 1645        | Consigne anti-légionelles                                                |
| 1646        | Durée de la fonction anti-légionelles                                    |
|             |                                                                          |

Pendant l'excécution de cette fonction, les points de puisage présentent un risque de brûlures.

# **Explications détaillées**

# Défauts

# Défauts

# Ċ

Lorsqu'une erreur un message correspondant peut être affiché au niveau Info via la touche Info. L'affichage indique la cause de défaut.

## Reset

# Réinitialis. relais alarme

Lorsqu'un défaut survient, une alarme peut être déclenchée sur le relais QX4 Celui-ci doit être configuré en conséquence. Ce réglage réarme le relais, sans effacer l'alarme.

| N° de ligne | Ligne de commande                               |
|-------------|-------------------------------------------------|
| 6710        | <b>Réinitialis. relais alarme</b><br>Non<br>Oui |

#### Liste des codes d'erreurs

#### **Texte d'erreur**

Les libellés d'erreurs du tableau ci-dessous correspondent à textes affichés en clair sur l'interface utilisateur.

#### Procédure/ compétence

Par double pression sur la touche on indique qui, de l'installateur ou de l'agent technique ELCO, est compétent pour l'élimination du dérangement.

#### Reset

Le reset des erreurs est soit automatique, soit manuel, selon le type d'erreur.

Le quittancement automatique s'effectue après écoulement de la temporisation réglée.

#### Poursuite du fonctionnement PAC

Indique si la PAC peut continuer de fonctionner ou non lorsque survient l'erreur.

#### Oui

La pompe à chaleur continue à fonctionner malgré le message d'erreur

#### Non

L'erreur provoque l'arrêt de la PAC.

#### non quand...

Le dérangement conduit à l'arrêt de la pompe à chaleur du type nommé (sol - eau ou air - eau), alors que pour les types de pompes non précisés la pompe continue de tourner.

#### Selon schéma

L'arrêt de la PAC dépend du schéma d'installation courant.

#### \*

Ces événements génèrent d'abord un message d'état.

Ce n'est que si l'anomalie se reproduitpendant d'une période prédéfinie qu'un message d'erreur est généré.

# Liste des codes d'erreurs

| N°. | Texte d'erreur                               | Emplace-<br>ment | Re     | eset     | Poursuite du fonctionnement<br>PAC |
|-----|----------------------------------------------|------------------|--------|----------|------------------------------------|
|     |                                              |                  | Manuel | Auto     |                                    |
| 10  | Sonde extérieure                             | B9               | non    | non      | oui                                |
| 30  | Sonde de départ 1                            | B1               | non    | non      | oui                                |
| 31  | Sonde de départ refroidissement 1            | B16              | non    | non      | oui                                |
| 32  | Sonde de départ 2                            | B12              | non    | non      | oui                                |
| 33  | Erreur sonde temp. départ PAC                | B21              | non    | non      | oui                                |
| 35  | Erreur sonde temp. en entrée évaporateur PAC | B91              | non    | non      | non pour eau glycolée              |
| 36  | Sonde gaz chauds compr. 1                    | B81              | non    | non      | oui                                |
| 37  | Sonde gaz chauds compr. 2                    | B82              | non    | non      | oui                                |
| 39  | Sonde d'évaporateur                          | B84              | non    | non      | Non pour PAC à air                 |
| 44  | Erreur sonde temp. retour PAC                | B71              | non    | non      | Selon schéma                       |
| 45  | Erreur sonde temp. en sortie d'évaporateur   | B92              | non    | non      | non pour PAC à eau                 |
| 48  | Erreur sonde de température de fluide        | B83              | non    | non      | oui                                |
| 50  | Sonde temp. ECS 1                            | B3               | non    | non      | oui                                |
| 52  | Sonde temp. ECS 2                            | B31              | non    | non      | oui                                |
| 60  | Sonde d'ambiance 1                           |                  | non    | non      | oui                                |
| 65  | Sonde d'ambiance 2                           |                  | non    | non      | oui                                |
| 68  | Sonde d'ambiance 3                           |                  | non    | non      | oui                                |
| 70  | Sonde de ballon de stockage 1                | B4               | non    | non      | Selon schéma                       |
| 71  | Sonde temp. ballon stockage 2                | B41              | non    | non      | Selon schéma                       |
| 73  | Sonde de collecteur solaire                  | B6               | non    | non      | oui                                |
| 83  | Court-circuit fils BSB                       |                  | non    | non      | oui                                |
| 84  | BSB, collision adresses                      |                  | non    | non      | oui                                |
| 85  | Erreur de communication radio BSB            |                  | non    | non      | oui                                |
| 98  | Module mélangeur 1                           |                  | non    | non      | oui                                |
| 105 | Message de maintenance                       |                  | non    | non      | oui                                |
| 106 | température évaporateur trop basse           |                  | oui    | oui      | non                                |
| 107 | Gaz chauds compr.1                           |                  | oui    | non *    | non                                |
| 108 | Gaz chauds compr.2                           |                  | oui    | non *    | non                                |
| 121 | Temp. de départ CC1 non atteinte             |                  | non    | non      | oui                                |
| 122 | Temp. de départ CC2 non atteinte             |                  | non    | non      | oui                                |
| 127 | Temp. anti-legionnelles non atteinte         |                  | non    | non      | oui                                |
| 146 | Sonde / configuration organe de réglage      |                  | non    | non      | oui                                |
| 171 | Contact d'alarme 1 activé                    |                  | non    | non      | oui                                |
| 204 | Surcharge ventilateur                        |                  | oui    | non      | non                                |
| 222 | Vérifier haute pression réfrigérant          | E10              | oui    | non *    | non                                |
| 223 | Vérifier pompe condenseur (déclenchement HP) | E10              | oui    | non      | non                                |
| 224 | Vérifier pompe ECS déclenchement HP          | E10              | oui    | non      | non                                |
| 225 | Vérifier basse pression évaporateur          | E9               | oui    | non      | non                                |
| 226 | Protection thermique compresseur 1           | E11              | oui    | réglable | non                                |
| 227 | Protection thermique compresseur 2           | E12              | oui    | réglable | non                                |
| 228 | Dérangement contrôleur débit évaporateur     | E15              | oui    | oui *    | non                                |
| 229 | Dérangement pressostat évaporateur           | E15              | oui    | oui *    | non                                |
| 230 | Protection thermique pompe évaporateur       | E14              | oui    | non      | non                                |
| 247 | Défaut dégivrage                             |                  | oui    | non      | non                                |

# **Explications détaillées**

# Maintenance et service d'urgence

# Maintenance

Le régulateur génère, sur la base de diverses données, un avis de maintenance préventif. Pour l'exploitation optimale de la pompe à chaleur la maintenance est recommandée.

Au display apparaît le symbole

Au niveau d'intervention " info", une information détaillée relative à la maintenance est affichée.

#### Service d'urgence

Le service d'urgence peut être activé et désactivé manuellement.

#### Arrêt

Le service d'urgence est désactivé.

#### Marche

Le service d'urgence est activé.

# Type de fonctionnement service urgence

#### Manuell:

Le service d'urgence ne peut être activé/désactivé qu'avec le paramètre Service de secours en ligne 7141.

#### Automatique:

Dès qu'un dérangement survient sur la PAC, le service d'urgence s'enclenche automatiquement. Il s'arrête lorsque le défaut est éliminé et au besoin effacé (reset). Le service d'urgence peut toutefois aussi être activé et désactivé via le paramètre Service d'urgence ligne 7141.

# Service d'urgence

Si la PAC ne fonctionne pas correctement, il est possible de maintenir un service de secours. Celui-ci est réalisé pour le chauffage par une résistance électrique dans le retour ou dans le ballon de stockage. Pour l'ECS, le service de secours est réalisé par la résistance électrique éventuellement présente dans le ballon d'ECS.

| N° de ligne | Ligne de commande                                                          |
|-------------|----------------------------------------------------------------------------|
| 7141        | Service d'urgence<br>Arrêt<br>Marche                                       |
| 7142        | <b>Type de fonctionnement service<br/>urgence</b><br>Manuel<br>Automatique |

# Fonction séchage de maçonnerie

# Fonction séchage de maçonnerie

La fonction séchage de maçonnerie sert au séchage contrôlé des dalles. Elle règle la température de départ d'après un profil de température. Le séchage s'effectue au moyen du chauffage par le sol par l'intermédiaire d'un circuit chauffage à vanne mélangeuse ou direct (circuit pompe).

## Fonction

#### Arrêt:

La fonction désactivée.

#### Chauffage fonctionnel (Fh)

La première partie du profil de température s'exécute de façon automatique.

**Chauffage "prêt à l'occupation"** (Bh) La deuxième partie du profil de température s'exécute de façon automatique.

#### Chauffage "prêt à l'occupation/ Chauffage fonctionnel

La totalité du profil de température (1ère et 2ème partie) s'exécute de façon automatique.

#### Manuel

Il n'y a pas d'exécution de profil de température, mais la régulation se fait sur la "Consigne Séchage contrôlé manuel".

|     | N° d | le ligne | Bedienzeile                                                                                                    |
|-----|------|----------|----------------------------------------------------------------------------------------------------|
| HK1 | HK2  | HK3/P    |                                                                                                    |
| 850 | 1150 | 1450     | Fonction "Séchage contrôlé de dalles"<br>Arrêt<br>Chauffage fonctionnel (Fh)<br>Chauffage "prêt à l'occupation" (Bh)<br>Chauffage "prêt à l'occupation" / Chauffage<br>fonctionnel<br>Manuel |
| 851 | 1151 | 1451     | Consigne Séchage contrôlé manuel                                                                                                    |

# $\wedge$

- Cette fonction est réservée à l'installateur de chauffage
- Respecter les normes et consignes du constructeur du bâtiment!
- Un bon fonctionnement de cette fonction n'est possible qu'avec une installation correctement mise en œuvre (hydraulique, électricité, réglages) !
   Dans le cas contraire, les sols à sécher peuvent subir des dommages!
- La fonction peut être interrompue de façon anticipée par un réglage sur Arrêt.
- La limitation max de la température de départ- reste active.

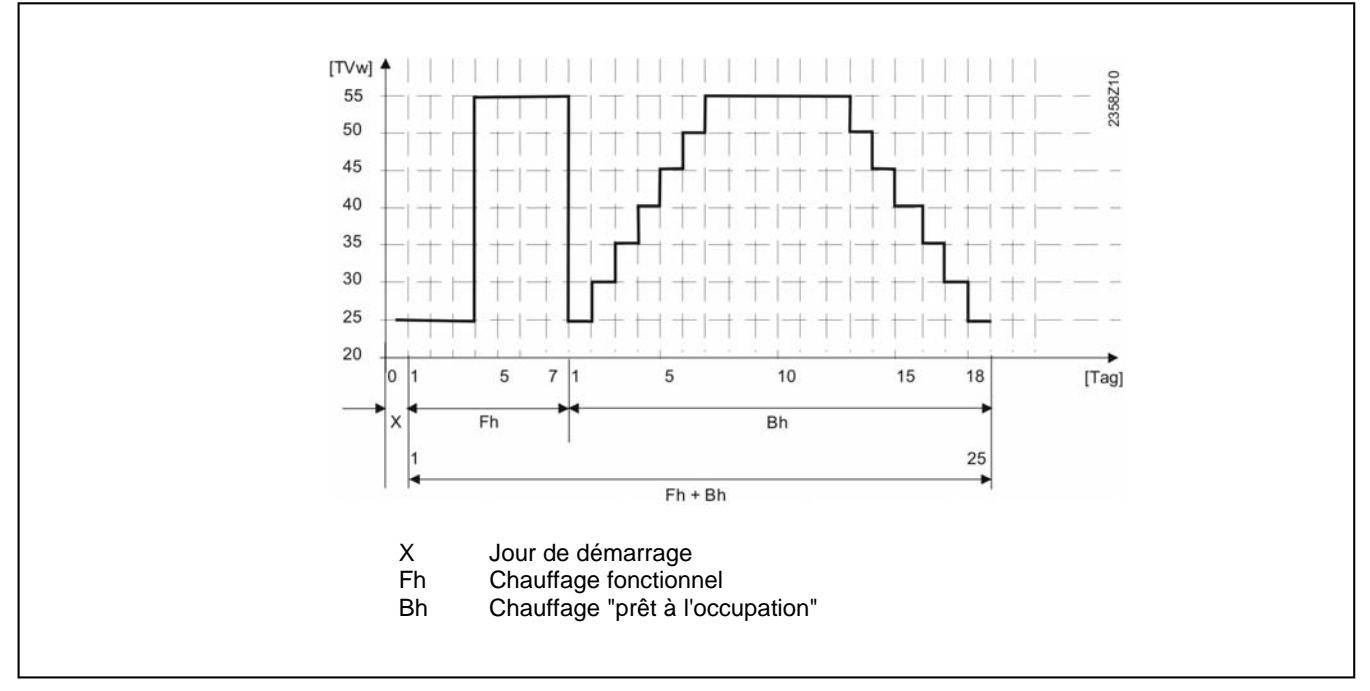

# Caractéristiques techniques

# RVS51, AVS75, AVS37 et QAA55

| Alimentation                                 | Tension de référence                                                                                                    | AC 230 V (± 10%)                                                                                                    |  |
|----------------------------------------------|----------------------------------------------------------------------------------------------------|----------------------------------------------------------------------------------------------------|--|
|                                              | Fréquence de référence                                                                                                    | 50/60 Hz                                                                                                    |  |
|                                              | Consommation max.                                                                                                    | RVS51: 11 VA, AVS75: 4 VA                                                                                                    |  |
|                                              | Fusibles des lignes d'alimentation                                                                                                    | max. 6.3 AT (pour RVS51 et AVS75)                                                                                                    |  |
| Câblage des bornes                           | (Alimentation et sorties, pour RVS51 et AVS 75)                                                                                                    | Fil ou cordon (torsadé ou avec embout) :<br>1 conducteur: 0.5 mm <sup>2</sup> 2.5 mm <sup>2</sup><br>2 conducteurs: 0.5. mm <sup>2</sup> 1.5 mm <sup>2</sup>              |  |
| Données de                                   | Classe de logiciel (RVS51 et AVS75)                                                                                                    | A                                                                                                    |  |
| fonctionnement                               | Fonctionnement selon EN 60730                                                                                                    | 1b (fonctionnement automatique)                                                                                                    |  |
| Entrées                                      | Entrées numériques H1 (pour RVS51)<br>Entrées numériques H2 (pour AVS75)                                                                                              | Très basse tension de protection pour contacts libres<br>de potentiel acceptant la basse tension:<br>Tension pour contact ouvert: 12 V<br>Courant pour contact fermé 3 mA |  |
|                                              | Entrée analogique H1 (pour RVS51)<br>Entrée analogique H2 (pour AVS75)                                                                                                | Très basse tension de protection Zone de travail (010) V Résistance interne : >100 k $\Omega$                                                                             |  |
|                                              | Entrées secteur E5, E6, E9-E15 (RVS)<br>Entrée secteur L (pour AVS75)                                                                                                 | 230 V~ (± 10 %)<br>Résistance interne: > 100 kΩ                                                                                                    |  |
|                                              | Entrée de sonde B9 (RVS51)<br>Entrées de sonde B1, B3, B4, B21, B41, B71, B81,<br>B82, B83, B91 et B92<br>(RVS51) ainsi que BX6, BX7 (AVS75)                          | NTC1k (QAC34)<br>NTC10k (QAZ36, QAD36)                                                                                                    |  |
|                                              | Lignes de sonde admissibles (Cu)<br>- pour section de ligne:<br>- longueur maximale:                                                                                  | 0.25 0.5 0.75 1.0 1.5 (mm <sup>2</sup> )<br>20 40 60 80 120 (m)                                                                                                    |  |
| Sorties                                      | Sorties à relais (RVS51, AVS75)<br>- Plage de l'intensité de référence<br>- Courant maximal de commutation<br>- Courant total max.<br>- Plage de tension de référence | AC 0.022 (2) A<br>15 A pendant ≤ 1 s<br>6 A (tous les relais)<br>(24230) V~ (pour sorties libres de potentiel)                                                            |  |
| Interfaces                                   | BSB<br>- Longueur de câble max.<br>- Appareil de base-périphérique<br>- Longueur totale max. de câble<br>- Section de ligne minimale                                  | Liaison 2 fils non permutables<br>200 m<br>400 m (capacité max. du câble: 60 nF)<br>0.5 mm <sup>2</sup>                                                                   |  |
| Degré de protection et<br>Classe d'isolation | Protection du boîtier selon EN 60529                                                                                                    | IP 00                                                                                                    |  |
|                                              | Isolation électrique selon EN 60730                                                                                                    | Les pièces conduisant la très basse tension de<br>protection correspondent aux exigences de la classe<br>d'isolation II si le montage est correct                         |  |
|                                              | Degré d'encrassement selon EN 60730                                                                                                    | Encrassement normal                                                                                                    |  |
| Normes, sécurité, CEM<br>etc.)               | Conformité CE selon<br>Directive en matière de CEM<br>- Immunité<br>- Emissions<br>Directive relat. à la basse tension<br>- Sécurité électrique                       | 89/336/CE<br>EN 61000-6-2<br>EN 61000-6-3<br>73/23/CE<br>EN 60730-1, EN 60730-2-9 (RVS51, AVS75),<br>EN 50090-2-2 (AVS37, QAA55)                                          |  |
| Conditions climatiques                       | Stockage selon EN 60721-3-1                                                                                                    | classe 1K3, temp2065°C                                                                                                    |  |
|                                              | Transport selon EN 60721-3-2                                                                                                    | classe 2K3, temp2570°C                                                                                                    |  |
|                                              | Fonctionnement selon EN 60721-3-3                                                                                                    | classe 3K5, temp. 050°C (sans condensation)                                                                                                    |  |
| Poids                                        | Poids sans emballage                                                                                                    | 607 g (RVS51), 293 g (AVS75),<br>160f (AVS37), 115g (QAA55)                                                                                                    |  |

| <br> |
|------|
|      |
|      |
|      |
| <br> |
|      |
|      |
|      |
|      |
|      |
|      |
|      |
|      |
|      |
|      |
| <br> |
|      |
|      |
|      |
|      |
|      |
|      |
|      |
|      |
|      |
|      |
|      |
|      |
|      |
|      |
|      |
|      |
|      |
|      |
| <br> |
|      |
|      |
|      |
|      |

| <br> | <br> |
|------|------|
|      |      |
|      |      |
|      |      |
|      |      |
|      |      |
|      |      |
|      |      |
|      |      |
|      |      |
|      |      |
|      |      |
|      |      |
|      |      |
|      |      |
|      |      |
|      |      |
|      |      |
|      |      |
|      |      |
|      |      |
|      |      |
|      |      |
|      |      |
|      |      |
|      |      |
|      |      |
|      |      |
|      |      |
|      |      |
|      |      |
|      |      |
|      |      |
|      |      |
|      |      |
|      |      |
|      |      |
|      |      |
|      |      |
|      |      |
|      |      |
|      |      |
|      |      |
|      |      |
|      |      |
|      |      |
|      |      |
|      |      |
|      |      |
|      |      |
|      |      |
|      |      |
|      |      |
|      |      |
|      |      |
|      |      |
|      |      |
|      |      |
|      |      |
|      |      |
|      |      |
|      |      |
|      |      |
|      |      |
|      |      |
|      |      |
|      |      |
|      |      |
|      |      |
|      |      |
|      |      |
|      |      |
| <br> | <br> |
|      | <br> |
|      |      |
|      |      |
|      |      |
|      |      |
|      |      |
|      |      |

# elco

## Service:

ELCO GmbH D - 64546 Mörfelden-Walldorf

ELCO Austria GmbH A - 2544 Leobersdorf

ELCOTHERM AG CH - 7324 Vilters

ELCO-Rendamax B.V. NL - 1410 AB Naarden

ELCO Belgium n.v./s.a. B - 1731 Zellik